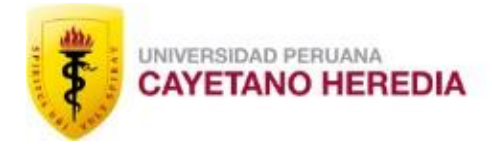

ESCUELA DE POSGRADO

# ¿CÓMO CAMBIAR LOS PARTICIPANTES EN MI PROYECTO?

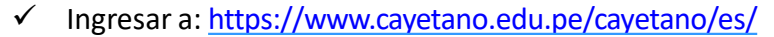

UNIVERSIDAD PERUANA CAYETANO HEREDIA

✓ Luego hacer click en el ícono de Intranet

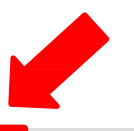

BIENESTAF

E

INTRANET

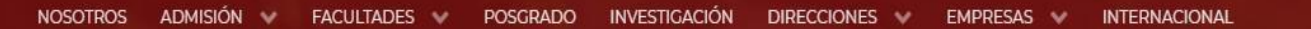

Directorio

PAGAR / TIENDA

CORRE

## Somos el PRIMER LUGAR en priorización de universidades para la convocatoria BECA 8

¿POR QUÉ CAYETANO?

RAS

POSTULA

Estamos en línea. ¿En qué puedo ayudarle hoy?

Q

- ✓ Colocar su usuario y contraseña
- ✓ Luego hacer click en Iniciarsesión

#### 

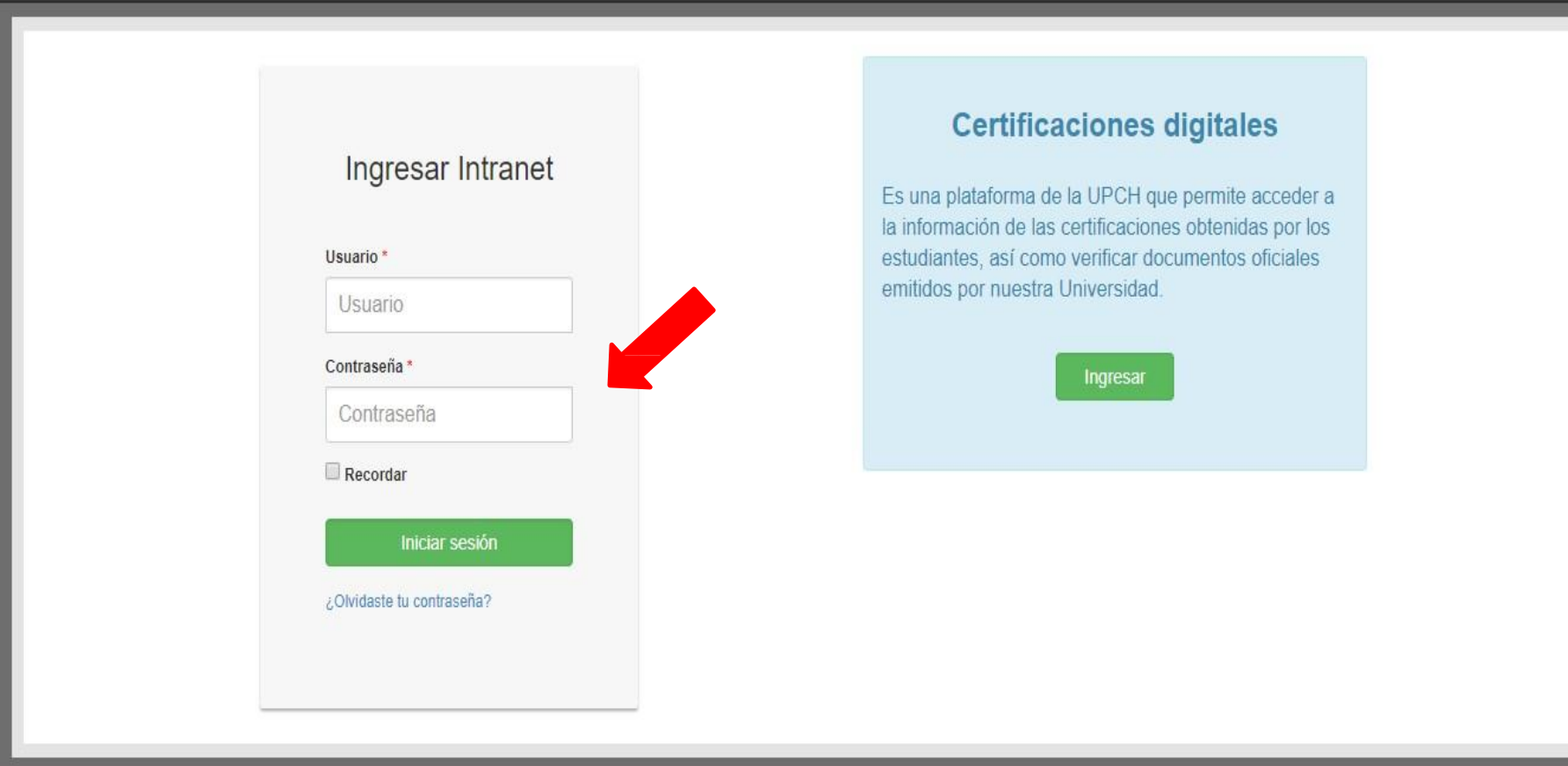

0

- 1. Clic en Investigación
- 2. Clic en **Mis proyectos**

| F2411096<br>BRENDA PAUCARA                                                                                                    | 1  | MIS CURSOS EVD | MIS ANUNCIOS |
|----------------------------------------------------------------------------------------------------|----|----------------|--------------|
| Investigación                                                                                                    | 7  |                |              |
| Búsqueda de proyectos<br>Búsqueda de proyectos (A<br>Crear proyecto<br>Mis proyectos<br>Participar en Eventos<br>Registro de publicaciones<br>Solicitar cambio de título | 2  |                |              |
| 🛿 Matrícula Académica y<br>Financiera                                                                                                    | ¢  |                |              |
| Personas                                                                                                    | ۲. |                |              |
| III Información académica                                                                                                    | ٠. |                |              |
| Servicios                                                                                                    | *  |                |              |
| Talento Humano                                                                                                    | <  |                |              |
| 🖹 Grados y Títulos                                                                                                    | <  |                |              |
| 🖋 Posgrado                                                                                                    | š  |                |              |
| 🗐 Biblioteca                                                                                                    | <  |                |              |
| 🖻 Logística                                                                                                    | ¢  |                |              |

#### Digitar **USUARIO**

#### Digitar CONTRASEÑA

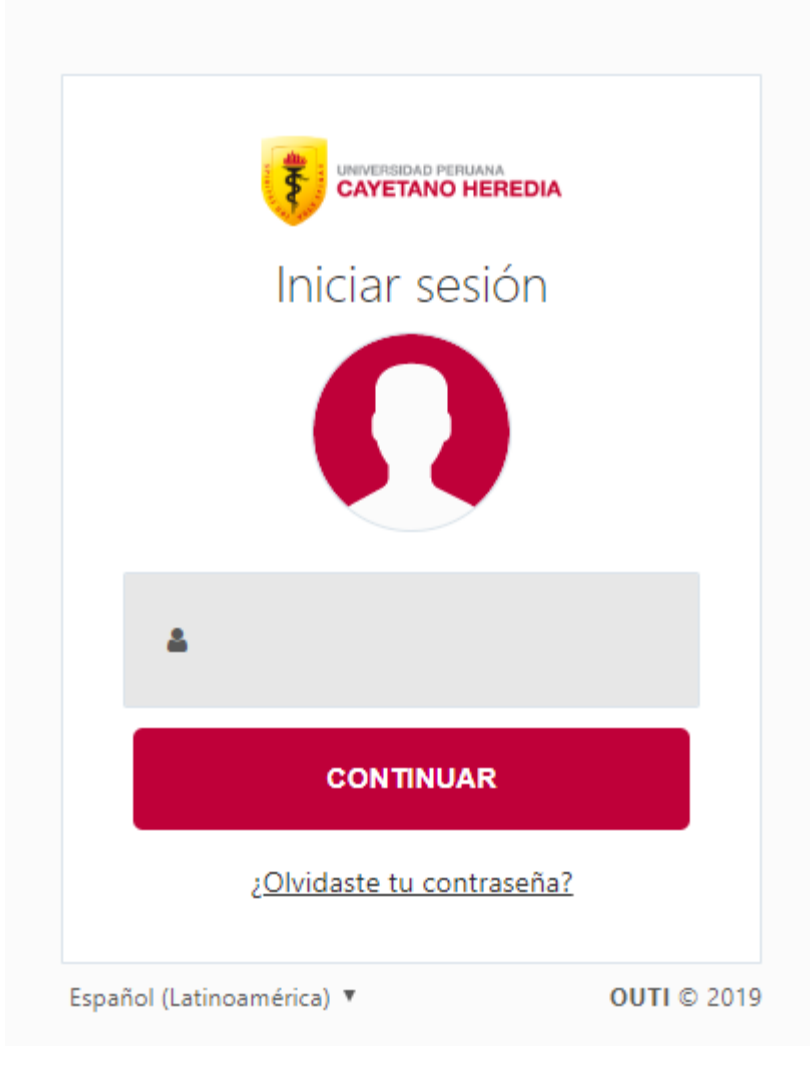

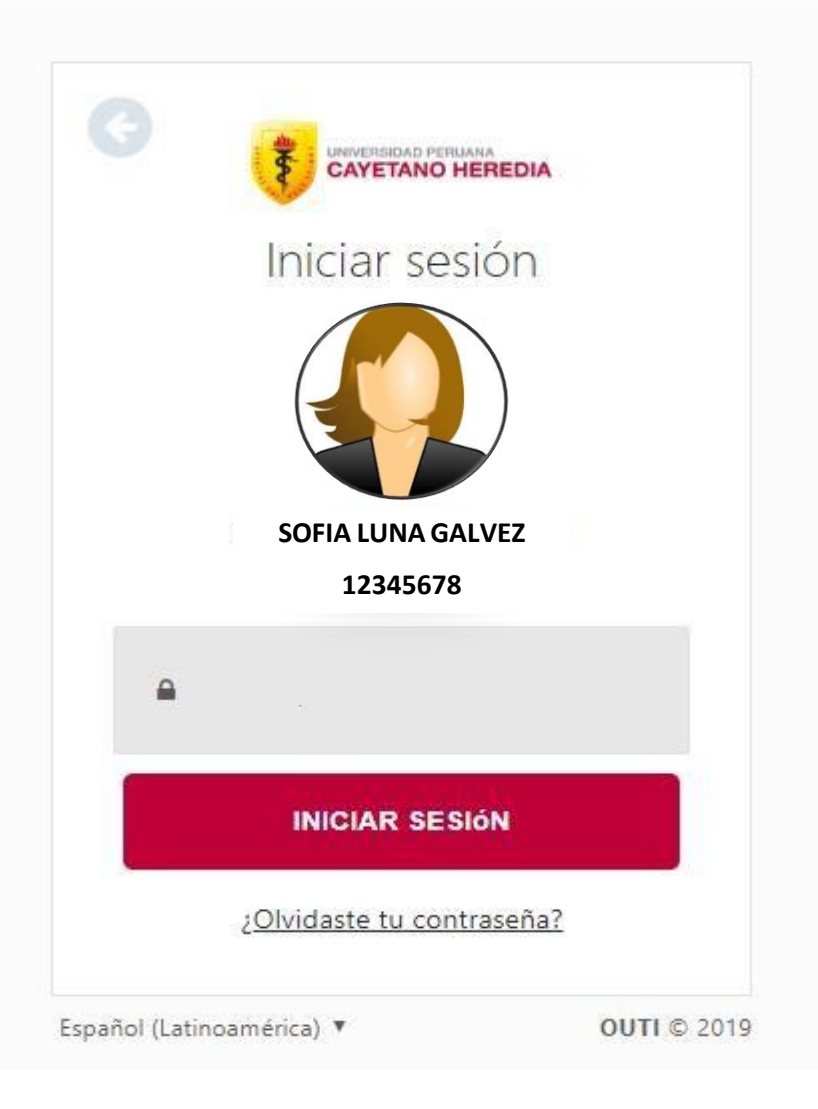

1. VERIFICAR QUE EL ESTADO DE SU PROYECTO ESTE EN EJECUCIÓN

#### 2. CLIC EN VER

| Acceso Directo<br>Inicio                        | < | ілісіо   мі <mark>я ркоуестоя</mark><br>Búsqueda                                                                                                    |   |
|-------------------------------------------------|---|----------------------------------------------------------------------------------------------------|---|
| Mis proyectos                                   | × | I MIS PROYECTOS ASIGNADOS                                                                                                    |   |
| Crear<br><b>Búsqueda</b><br>Solicitar migración |   | <ul> <li>* Usted es el participante reponsable de los proyectos con un  al inicio de la siguiente lista.</li> <li>* Los proyectos resaltados en ROJO están incompletos en el asistente de creación.</li> <li>* Los proyectos resaltados en AMARILLO requieren de la atención inmediata del participante responsable.</li> </ul> | Ø |
| Convocatorias                                   | < | ID TIPO GRADO FECHA DE                                                                                                    |   |
| Financiamiento                                  | < |                                                                                                    |   |
| Preguntas frecuentes<br>Solicitudes             |   | Investigación Maestría Maestría                                                                                                    | θ |
|                                                 |   | Mostrando desde 1 hasta 1 - En total 1 resultados                                                                                                    | / |

- Luego de ingresar a tu proyecto y verificar que tu proyecto se encuentra en "ejecución"
- Debes hacer clic en el símbolo "+" de color rojo que se encuentra al lado derecho de la línea de tiempo
- Haces clic en "administrar participantes" y haces los cambios necesarios en la lista de participantes y sus roles

| INICIO <b>  SIDISI</b> | MIS PROYECTOS | DASHBOARD PY. |                |             |           |                 |         |  |
|------------------------|---------------|---------------|----------------|-------------|-----------|-----------------|---------|--|
|                        |               |               |                |             |           |                 |         |  |
| INICIO                 | PARTICIPANTES | FORMATOS      | NOTIFICACIONES | DISCUSIONES | HISTORIAL | ARCHIVOS        |         |  |
|                        |               |               |                |             |           |                 |         |  |
| En creación            |               |               | Ejecución      |             |           |                 | Cerrado |  |
| En creación            | En re         | evisión       | Ejecución      | Con         | cluido    | En sustentación | Cerrado |  |

| O |  |
|---|--|
| 0 |  |
|   |  |

#### Escuela de Posgrado

Proyecto de Investigación

Ciencias Médicas y de Salud - Ciencias de la Salud - Políticas de Salud y Servicios

Ciencias Médicas y de Salud - Ciencias de la Salud - Ciencias Socio Biomédicas (Planificación Familiar, Salud Sexual, Efectos políticos y

sociales de la investigación Biomédica)

🕿 Maestría

Nota: Este cambió deberá ser APROBADO por parte de la Unidad de Investigación de su Facultad.

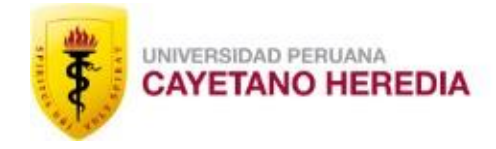

ESCUELA DE POSGRADO

# CONTACTOS

### UNIDAD DE GESTIÓN DE LA INVESTIGACIÓN DEL POSGRADO

Brenda Lizeth Paucara Huamán

Teléfono: 319-0000 Anexo: 210403

epgvac.ugip@oficinas-upch.pe

### **HORARIO DE ATENCIÓN**

08:00 a 13:00 - 14:00 a 17:45